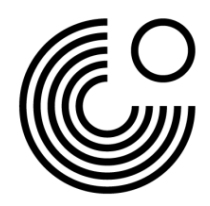

## რეგისტრაცია და პირველი შესვლა MEIN GOETHE.DE-ზე

 თავდაპირველად შედით ვეზგვერდზე <u>www.goethe.de</u> დააწექით MeinGoethe.de-ს და ჩამოშლილ მენიუში დააწკაპეთ "log in"-ს.

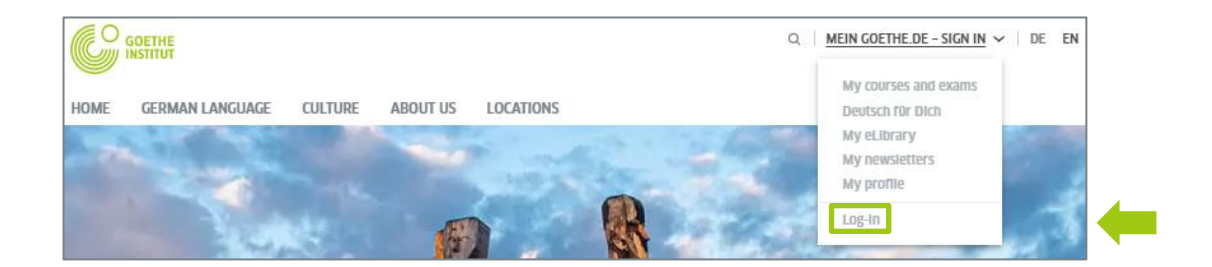

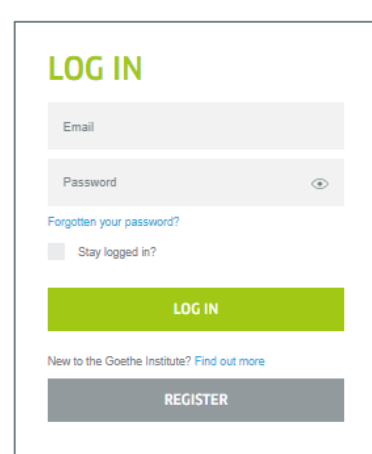

თუ პირველად შედიხართ MeinGoethe.de-ზე, ჯერ რეგისტრაცია უნდა გაიაროთ. ამისათვის დააწექით რეგისტრაციის ღილაკს (ინგლ.: Register).

სურვილის შემთხვევაში შეგიძლიათ ასევე უყუროთ ვიდეორგოლს, რომელშიც ნაბიჯ-ნაბიჯ გაეცნობით რეგისტრაციის პროცესს.

## REGISTER

Register free of charge and take advantage of all the Goethe-Institut offers: Learning platform and "German for you" community, Book German courses and exams, Library catalogue and loans, Newsletter and apps

| E-mail                                                                  |  |
|-------------------------------------------------------------------------|--|
| Password                                                                |  |
| Country / Region                                                        |  |
| Es gelten unsere Nutzungsbedingungen sowie die<br>Datenschutzerklärung. |  |
| REGISTER                                                                |  |
|                                                                         |  |

 შეიყვანეთ თქვენი ელფოსტა, თქვენ მიერ არჩეული პაროლი და თქვენი წარმოშობის ქვეყანა ან რეგიონი.

გთხოვთ, ყურადღება მიაქციოთ მოხმარებისათვის აუცილებელ პირობებსა და კონფიდენციალურობასთან დაკავშირებულ შინაგანა წესს.

----- მონაცემების შეყვანის დასრულებისთანავე, დააჭირეთ რეგისტრაციის ღილაკს (ინგლ.: Register). www.goethe.de

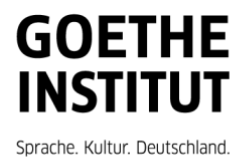

Status: March 2022 Copyright © Goethe-Institut e.V. All rights reserved

Cancel

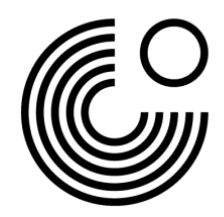

 რეგისტრაციის პროცესის წარმატებით დასასრულებლად, გახსენით თქვენი ელფოსტა, რომელშიც დაგხვდებათ მეილი გამომგზავნისგან "noReplykdf2<sup>1</sup>", ხოლო თემის ველში (ინგლ.: subject) მითითებული იქნება "My Goethe.de/activate access".

| Mein Goethe.de / Zugang aktivieren                                                                                                    |
|----------------------------------------------------------------------------------------------------|
| Von: (noReply-kdf2@goethe.de 🚯                                                                                                    |
| Willkommen bei Mein Goethe.de. Bitte klicken Sie auf den folgenden Link, um Ihren Zugang zu aktivieren und Ihre E-Mail-Adresse zu bestätigen: |
| https://mv.goethe.de/kdf/TC?t=3krhphm7p4858h2kh755&ort=deDE                                                                                   |
| Wenn der oben angegebene Link nicht funktioniert, kopieren Sie die URL in das Adressfeld eines neuen Browserfensters.                         |
| Bitte antworten Sie nicht auf diese E-Mail. Antworten auf diese Nachricht werden nicht abgerufen oder beantwortet.                            |
| Wenn Sie sich nicht bei Mein Goethe.de registriert haben, können Sie diese E-Mail ignorieren.                                                 |

4. დააწკაპეთ მეილში მოცემულ ზმულზე² ეკრანზე გამოჩნდება თქვენთვის უკვე ნაცნობი ფანჯარა. შეიყვანეთ მასში თქვენი ელფოსტა და პაროლი, რომელიც მიუთითეთ რეგისტრაციისას. შემდეგ დააწექით "Log in"-ს.

| LOG IN                                      |   |  |
|---------------------------------------------|---|--|
| Email                                       |   |  |
| Password                                    | ۲ |  |
| Forgotten your password?<br>Stay logged in? |   |  |
| LOG IN                                      |   |  |
| New to the Goethe Institute? Find out more  |   |  |
| REGISTER                                    |   |  |
|                                             |   |  |

<sup>1</sup> ელფოსტის მიღება წარმოადგენს დასტურს იმისა,რომ რეგისტრაციის პროცესი რეალურად განხორციელდა თქვენ მიერ მითითებული ელფოსტით.

² გაფრთხილება:

თუ თქვენ ელფოსტაზე არ შემოსულა მეილი გამომგზავნისგან <u>noReply-kdf2@goethe.de</u>, ამას შესაძლოა ჰქონდეს შემდეგი მიზეზები:

თქვენი ელფოსტა აღიქვამს აღნიშნულ გამომგზავნს და მასში მოცემულ კონტენტს როგორც მისთვის უცხოს. მსგავსი მახასიათებლების მქონდე მეილები ხშირად პირდაპირ მიემართება ე.წ. "სპამში". გთხოვთ, შეამოწმოთ "სპამი" ან უცნობი საქაღალდეები, რომლებსაც შესამლოა თქვენთვის უჩვეულო სახელი ჰქონდეთ. შესამლოა ჩვენმა მეილმა სწორედ იქ მოიყარა თავი.

თუ ეს ასე არ არის, შესამლოა თქვენ დაუშვით შეცდომა რეგისტრაციის დროს თქვენი ელფოსტის მითითებისას. გაიმეორეთ რეგისტრაციის ნაბიჯები Mein Goethe.de-ზე. თუ ელფოსტის შეყვანისას თქვენ მიიღებთ შეტყობინებას, რომ აღნიშნული ელფოსტა უკვე რეგისტრირებულია, მაშინ ხარვეზი სხვაგან უნდა ვეძიოთ. ამ შემთხვევაში დაუკავშირდით ენის კურსების ბიუროს.

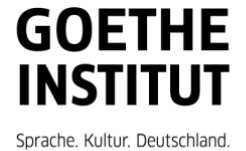

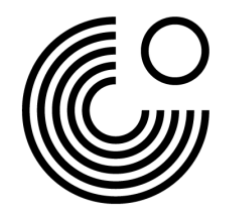

5. სისტემა ავტომატურად გადაყვანთ თქვენი ანგარიშის გვერდზე.

| Home page                  | WELCOME USER                          |                                                          |
|----------------------------|---------------------------------------|----------------------------------------------------------|
| My profile                 |                                       |                                                          |
| Courses                    |                                       |                                                          |
| Exams                      | My profile                            | Courses                                                  |
| Interests                  | Upload a profile picture and enter    | Information about your courses and                       |
| My eLibrary                | your profile details.                 | access to your course rooms on the<br>learning platform. |
| Newsletters                | MY PROFILE                            |                                                          |
| Account settings & privacy |                                       | COURSES                                                  |
|                            |                                       |                                                          |
|                            | Exams                                 | Interests                                                |
|                            | Information about your exams and      | Indicate which subjects you are                          |
|                            | your exam results.                    | interested in.                                           |
|                            | EXAMS                                 | INTERESTS                                                |
|                            |                                       |                                                          |
|                            | My eLibrary                           | Newsletters                                              |
|                            | Borrow digital media from the Goethe- | Subscribe to newsletters on topics                       |
|                            | Institut Onleihe.                     | that interest you.                                       |
|                            | LIBRARY                               | NEWSLETTER                                               |
|                            |                                       |                                                          |
|                            | Account settings & privacy            |                                                          |
|                            | Here you may change your email        |                                                          |
|                            | address and password or export your   |                                                          |
|                            | account details.                      |                                                          |
|                            | ACCOUNT SETTINGS AND PRIVACY          |                                                          |

6.1. თავდაპირველად დააწექით "My profile"-ს.

| iome page                 | MY PROFILE                               |
|---------------------------|------------------------------------------|
| ly profile                |                                          |
| ourses                    | Personal datails                         |
| xams                      |                                          |
| terests                   | Nickname                                 |
| ly eLibrary               | User                                     |
| ewsletters                | Display name of the community.           |
| ccount settings & privacy | Title                                    |
|                           | Please Select 🗸                          |
|                           | First name Last name                     |
|                           | User 1                                   |
|                           | Country/Region * Nearest Goethe-Institut |
|                           | Germany Please Select V                  |
|                           | Country/Hagion you live in.              |
|                           | Birth date                               |
|                           | Day Month Year                           |
|                           | 27 February V 1995                       |
|                           |                                          |
|                           | CANCEL SAVE                              |
|                           |                                          |

შეიყვანეთ თქვენი პირადი მონაცემები. აუცილებლად შესაყვანი ინფორმაციაა: თქვენი სახელი და გვარი, დაბადების თარიღი და ქვეყანა. დანარჩენი ინფორმაცია სავალდებულო ხასიათის არაა. არ დაგავიწყდეთ, შეინახოთ შეყვანილი ინფორმაცია. ამისათვის დააწკაპეთ ღილაკზე "save".

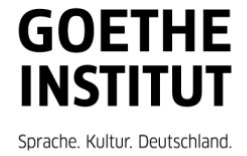

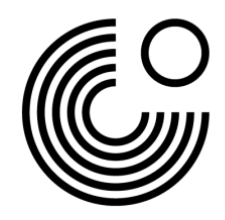

| 6.2. მარცხენა მხარეს არსებულ ჩამონათვალში დააწკაპეთ " | Account Settings and |
|-------------------------------------------------------|----------------------|
| Privacy"-Ն.                                           |                      |

| Home page<br>My profile    | ACCOUNT SETTINGS &<br>PRIVACY                                                   |
|----------------------------|---------------------------------------------------------------------------------|
| Courses                    |                                                                                 |
| Exams                      |                                                                                 |
| Interests                  | Signup data                                                                     |
| My eLibrary                | Pasoword                                                                        |
| Newsletters                | gtptester1@gmail.com > >                                                        |
| Account settings & privacy |                                                                                 |
|                            | Infos via email                                                                 |
|                            |                                                                                 |
|                            | I wish to receive information on new offers from the Goethe-Institut via email. |
|                            | Preferred language                                                              |
|                            | Preferred language *                                                            |
|                            | English                                                                         |
|                            |                                                                                 |
|                            |                                                                                 |
|                            | CANCEL SAVE                                                                     |
|                            |                                                                                 |
|                            | Petersitures de la miliar                                                       |
|                            | Data privacy declaration                                                        |
|                            | Our Conditions of use and the Privacy policy are applicable.                    |
|                            |                                                                                 |
|                            | Export my account data                                                          |
|                            |                                                                                 |

აქ შეგიძლიათ შეცვალოთ სისტემაში შესასვლელი მონაცემები (თქვენი ელფოსტა და პაროლი) და ასევე აარჩიოთ თქვენთვის სასურველი ენა.

6.3. იმისათვის რომ სასურველი კურსი ან გამოცდა დაემატოს თქვენ პირად გვერდს, მარცხენა ზედა მხარეს მოცემულ ჩამონათვალში, დააწკაპეთ გამოცდებს ან კურსებს (ინგლ.: Exams/Courses). შეიყვანეთ მომხმარებლის ნომერი ან რეგისტრაციის კოდი მოცემულ ცარიელ ველში.

| Home page                                                                 | Add an exam                                                                                                    |
|---------------------------------------------------------------------------|----------------------------------------------------------------------------------------------------|
| My profile<br>Courses<br>Exams<br>Interests<br>My eLibrary<br>Newsletters | To view your exams, please enter your client number or registration code. You will find your customer number in letters and invoices from the Goethe-Institut. You will find your registration code in an e-mail we sent you.           Customer number or registration code: |
| Account settings & privacy                                                | SAVE                                                                                                    |
|                                                                           | After entering your registration information, you will see your exams on the <u>learning platform</u> . Test PRO Spielwiese Klein Location: Coethe-Test PRO Zentrale TO THE TEST PLATFORM >>                                                                                  |

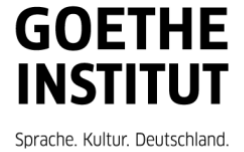

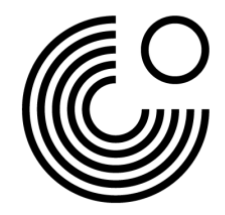

6. Mein Goethe.de-დან გასასვლელად დააწკაპეთ თქვენს სახელს და შემდეგ "Log out"-ს.

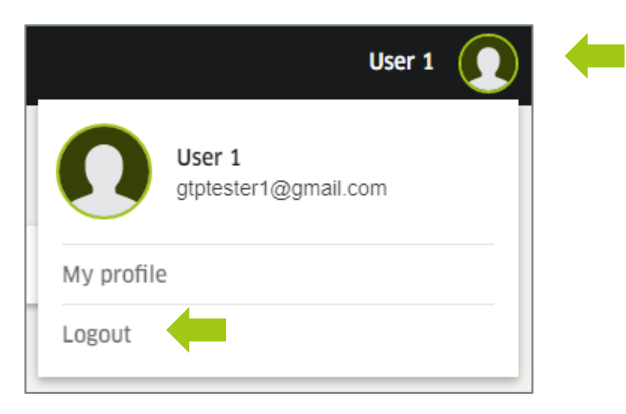

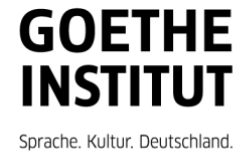